#### 印花稅彙總繳納網路申報操作流程說明

113.3.11

\*請務必於單月18日前於網路上申報(遇假日不延後),逾期將改以人工申報。

一、帳號申請:

請至地方税網路申報作業網站(http://net.tax.nat.gov.tw)點選常用服務→ 印花稅帳號申請→勾選印花稅彙總繳納→填妥公司基本資料(Email 信箱係作為 接收系統發送密碼之用,務必填寫正確)→確定申請→列印申請書→蓋公司大 小章→〔傳真號碼:中壢分局 03-4515147 大溪分局 03-3804170 蘆竹分局 03-3528590 楊梅分局 03-4852345 總局 03-3365341〕→電洽承辦人確認即可。 二、網路申報作業流程:

- (一)帳號登入:請至地方稅網路申報作業網站(http://net.tax.nat.gov.tw)
   點選姆樂印花申報業者→ 帳號登入
  - \*若忘記密碼請點選【忘記密碼】→輸入基本資料(輸入之Email 信箱與電話號 碼要與原申請帳號之資料相同)系統將重發密碼。
- (二) 申報作業:點選左上方印花稅→彙總繳納→畫面中間出現公司基本資料→
   點選編輯→登入申報資料→新增(每填寫一筆資料即需要按一次新增)→申報
   資料表列於下方欄位→資料登打完畢後點選右上方回上一頁→勾選申報資料
   (於□編輯前方□處打 v)→(確認申報資料及金額無誤)→確認送出→選擇是
   否需上傳申明書→申報成功→繳款書列印→申報表列印(有加註網路收件章)。
  - \* 確認送出後,於申報期間內仍可自行修改資料;若於申報期結束後發現申報資料有誤,請洽本局改以人工申報。
  - \* 繳款書已加入密碼保護,密碼為登入系統之帳號。
  - \* 非申報期間僅可查看申報資料。
- (三)申報完成:申報資料確定送出後申報狀態將顯示「申報資料已傳送」待本局轉檔 後將顯示「申報完成」,表示本期申報已完成;若顯示「申報失敗」請聯絡本局 服務人員。倘屬系統問題,請電洽(03)332-6181 分機 2519 承辦人。

## 印花稅彙總繳納-網路申報操作說明 地方稅網路申報作業系統(https://net.tax.nat.gov.tw/)

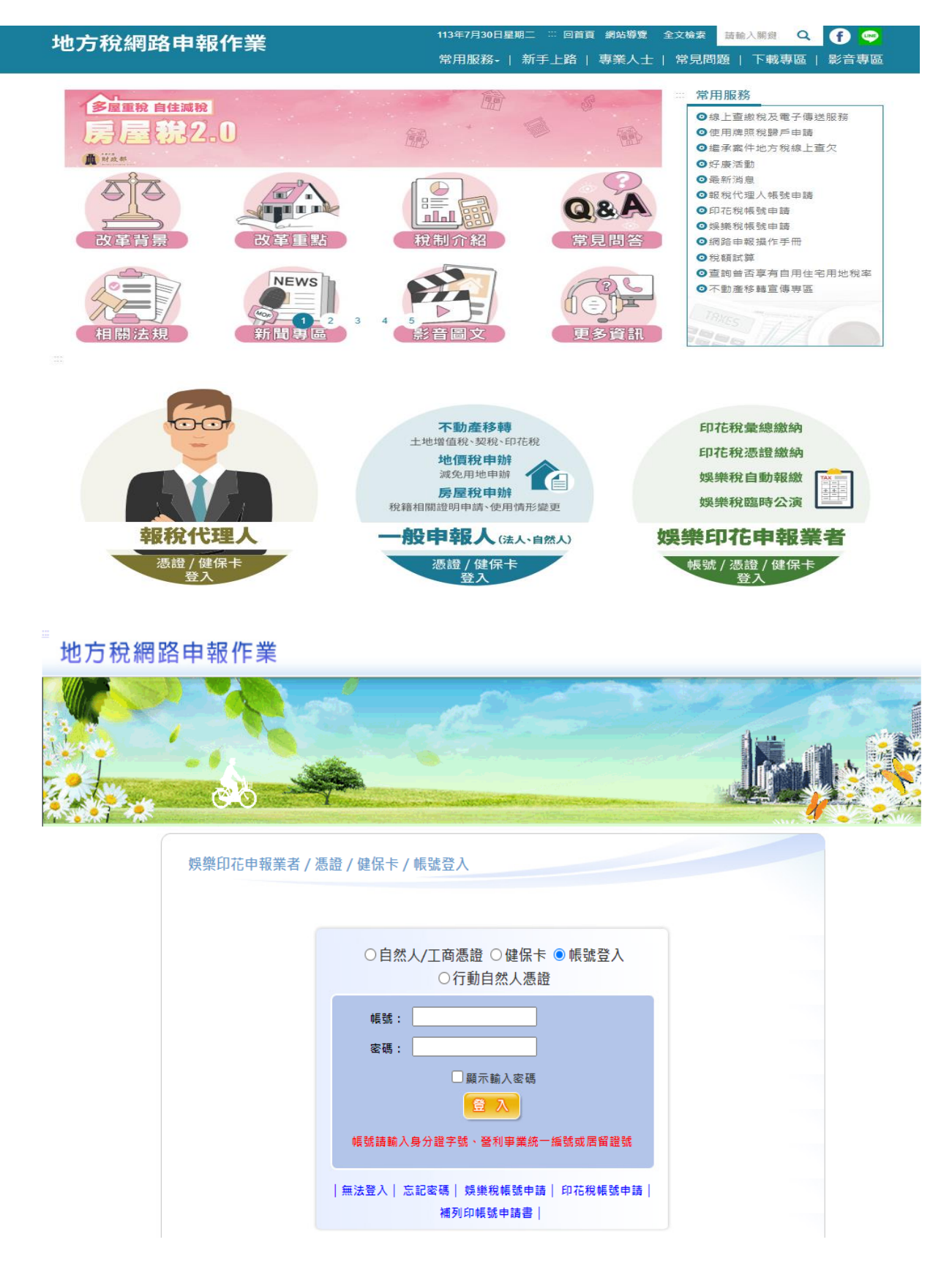

# 作業畫面:彙總繳納申報-彙總繳納案件線上建檔及更正

| <b>≪</b> 功能選單                                 | 1RX502_彙總繳納查詢                                                                                                    |                                                                                                    |                                              | 字型                          | 大小:太1史1小               |                   |
|-----------------------------------------------|----------------------------------------------------------------------------------------------------|----------------------------------------------------------------------------------------------------|----------------------------------------------|-----------------------------|------------------------|-------------------|
| □ 印花稅                                         | 🧾 【查詢】                                                                                                    |                                                                                                    |                                              |                             |                        | 查詢 清除             |
| ▲總撤納申報<br>● 總約4550                            | 申報縣市 全部 🖌                                                                                                    | 申報年月 全部 、                                                                                                 | •                                            | 異動日期(起)~(迄)                 | ~                      |                   |
| <u>黑統</u> 魚約重詞<br>皇總申報資料批次上傳                  | 统一编號                                                                                                    | <b>集</b> 總繳納編號                                                                                            |                                              | 申報狀態                        |                        |                   |
| • 個人資料管理                                      |                                                                                                    |                                                                                                    |                                              |                             | 頁次 1 ✔ 每頁顯示 15         | ✔ 筆・總筆數:.         |
| 2入者:<br>登入時間:110-09-29 11:01:43<br>版次:1.0.154 | <b>棄總邀納援</b> 號                                                                                                    | 申報報市 申報年月<br>1000                                                                                         | 中報状態                                         | 统一编辑                        | 納稅義務人名福                | 應納税額              |
| 版次日期:110/9/14<br>登出                           |                                                                                                    | 意通市 1008                                                                                                  | 甲极資料口傳达                                      | 34, 199                     | 頁次 1 ✔ 毎頁顯示 15         | 1,080<br>• 筆·總筆數: |
|                                               | <ol> <li>申報步號:</li> <li>-&gt;點還「編輯」輸入報稅資料</li> <li>-&gt;點還「總裁受知」總認資料正確</li> <li>-&gt;點還「電認送出」將實料送出送出進」</li> <li>-&gt;點還「電認送出」將實料送出送出進」</li> <li>-&gt;點還「單報表列印」</li> <li>-&gt;點遇「單報表列印」</li> <li>-&gt;點通「單報表列印」</li> <li>-&gt;點通「「單報表列印」</li> <li>-&gt;點通「單報表列印」</li> <li>-&gt;點通「單報表列印」</li> <li>-&gt;點通「「單報表列印」</li> <li>-&gt;點通「「單報表列印」</li> <li>-&gt;點通「「單報表列印」</li> <li>-&gt;點通「「單報表列印」</li> <li>-&gt;點通「「單報去」</li> <li>-&gt;點通「「單報去」</li> <li>-&gt;點通「「單和」</li> <li>-&gt;點通「「單報去」</li> <li>-&gt;點通「「單報去」</li> <li>-&gt;點通「「單報」</li> <li>-&gt;點通「「單報去」</li> <li>-&gt;點通「「單報去」</li> <li>-&gt;點通「「單報去」</li> <li>-&gt;點通「「」</li> <li>-&gt;點通「「」</li> <li>-&gt;點通「」「」</li> <li>-&gt;點通「」「」</li> <li>-&gt;點通「」」</li> <li>-&gt;點通「」「</li> <li>-&gt;點通「」」</li> <li>-&gt;點通「」」</li> <li>-&gt;點通」</li> <li>-&gt;點通「」」</li> <li>-&gt;點通「」」</li> <li>-&gt;點通」</li> <li>-&gt;點通「」」</li> <li>-&gt;點通「」」</li> <li>-&gt;點通「」」</li> <li>-&gt;點通」」</li> <li>-&gt;點通」</li> <li>-&gt;點通「」」</li> <li>-&gt;點通「」」</li> <li>-&gt;點通」</li> <li>-&gt;點通」」</li> <li>-&gt;點通」</li> <li>-&gt;點通「」」</li> <li>-&gt;點通「」」</li></ol> | 費料無法修改     服表     即撤款需及附有收件章之申辑表,並并     送到主機。     :處理結果,不可再修改資料,可列印     ///////////////////////////////// | <sup>慢供確結至財金搬款之功能;點<br/>与收件章之申報表、累款書及使</sup> | 選「確認送出」後,即不可再;<br>1用電子厳軟功能。 | 異動中幅資料,若中報資料有誤,請治告分處所) | 臺服務人員辦理人工         |

### 1.4.1.1 彙總繳納申報新增

## 作業畫面1:彙總繳納申報

|   | 🖉 LR2 | K501_彙編 | 總繳納申報  |          |       |         |            |             |            |        | 字型大小:   | 太1史1小 📝 |
|---|-------|---------|--------|----------|-------|---------|------------|-------------|------------|--------|---------|---------|
| P | 【查詢   | 1       |        |          |       |         |            |             |            |        | 查       | 詢 清除    |
|   | 申報縣市  | 全部、     | ~      |          | 申報年月  | 1010    |            | 異動日期(起)~(迄) | ~          |        |         |         |
|   | 統一編號  | 乾心      |        | 彙        | 總繳納編號 |         | ]          | 申報狀態        | 全部 🗸       |        |         |         |
| 全 | 選     | 全不選     | 申報表列印  | 確認送出 繳   | 軟書列印  | 上傳聲明事項表 |            |             | 頁次         | 1 > 每頁 | 顯示 15 🗸 | 筆·總筆數:1 |
|   | 查/編   | 註銷與否    | 繳款書已列印 | 彙總繳納編號   | 申報縣市  | 申報狀態    | 統一編號       | 納稅義務        | 人名稱        | 應納稅額   | 電子繳款    | 聲明事項表   |
|   | 編輯    | 否       | 否      | 89000011 | 高雄市   | 申報資料已傳送 | 0.00075708 | 市场市场大力的使于任  | 2.自主治治病神经济 |        | 電子繳款    | N       |
|   |       |         |        |          |       |         |            |             | 頁次         | 1 > 每頁 | 顯示 15 🗸 | 筆·總筆數:1 |

操作說明:申報業者針對欲編輯的彙總繳納案件點選【編輯】鍵。

| ↓<br>LRX501 金總申報線上號檔及更正                                                                                                    |                                                                                 |                             | 字型大小: 2      | 大(史)小        |         |
|----------------------------------------------------------------------------------------------------|---------------------------------------------------------------------------------|-----------------------------|--------------|--------------|---------|
| 【基本資料】                                                                                                    |                                                                                 |                             |              | P74          | 上傳 回上一頁 |
| 中報時市憲進市                                                                                                    | ▲核市抗福秋 ■                                                                        | NWT.                        |              |              |         |
| 登利事業統一編號<br>[14][14][14][14][14][14][14][14][14][14]                                                                                                    | 約税機務人名福 加速                                                                      | NO SHORE WAR                | No.          |              |         |
| 代表人種生態                                                                                                    | 訪祝藤照人名稱《羅馬拼音》                                                                   |                             |              |              |         |
| 代表人(羅馬排當)                                                                                                    | 約稅義務人地址 屢遲                                                                      | RE MARKAGE INC.             |              |              |         |
| 所譽年月份 1009 - 1010                                                                                                    | 中報年月 101                                                                        | 0                           | 具動日相 11      | 00004        |         |
| 2 [返戦]                                                                                                    |                                                                                 |                             |              |              | 清除 新埔   |
| 項目別* 金塔鄉納項目 ¥<br>無行書立之應稅事論                                                                                                    | 憑證名編 *                                                                          | •                           | ※本 🗸         |              |         |
| 連盟所職月份 09-10 V                                                                                                    | 起这些得                                                                            |                             | 明相           |              |         |
| 湛指金額*                                                                                                    | 遷躍件數*                                                                           |                             | 應納税額         |              |         |
| 全 握 全不懂 刑 抹                                                                                                    |                                                                                 |                             |              | 真次 🗸 毎頁顧示 15 | ▼ 筆・細葉数 |
| <b>查/编</b> 项目别                                                                                                    | 基證名稱                                                                            | (1.8)                       | 全臣 税率        | 度納税额         |         |
|                                                                                                    |                                                                                 |                             |              | 真次 💙 毎頁顯示 15 |         |
| 24.99:                                                                                                    |                                                                                 |                             |              |              |         |
| 1. 本表慮於每單月15日以若就上層俱月份開立使用之含氣憑證依正还導達與偏提<br>2.本表所於告欄和不數或違、可加這尽同加證解種印度中留。<br>3.本表所隔覆納稅款。量於同月15日以前告行項俱重款者。低如代收稅款之金融社<br>4.本表"《小社各權》,所成之意識,國質關立這握型或範疇以入之推該整例許。如<br>5. 應納印花板墨圖(余銀板地道新雪解20元以下、承僅如道及評價畫新雪幣200元) | 書構成経苗(新賞幣)進元以下)燃納。羅用器優點點於中報考<br>有不符應以書意說將 不行問問:『備納稅顏囉』 低依.基握引<br>以下)優妥為依存。以供偶查。 | 1。<br>2018日篇 · 小數無橫件捨去後加總金8 | <b>1週程</b> - |              |         |

作業畫面2:彙總繳納申報-編輯

操作說明:

- 申報業者輸入【項目別】、【憑證名稱】、【憑證所屬 月份】、【起迄號碼】、【明細】、【憑證金額】及【憑 證件數】,系統依選擇【憑證名稱】帶出【稅率】並自 動計算出【應納稅額】,俟確認【應納稅額】無誤,再 按【新增】鍵。
- 2. 系統檢核欄位成功後,彈出「新增成功」視窗。

| 1        | LRX501_                                                                                                    | 集總繳納申報                                                                                                    | L                                                                                                    |                                          |                                |                                |             | 李型大小:                                                                                                    | : 太(史)少 🌔      |          |
|----------|----------------------------------------------------------------------------------------------------|----------------------------------------------------------------------------------------------------|----------------------------------------------------------------------------------------------------|------------------------------------------|--------------------------------|--------------------------------|-------------|----------------------------------------------------------------------------------------------------|----------------|----------|
| - D      | 查詢】                                                                                                    |                                                                                                    |                                                                                                    |                                          |                                |                                |             |                                                                                                    |                | 查转 清除    |
|          | ##88m                                                                                                    | 全部 🖌                                                                                                    |                                                                                                    |                                          | 申報年月 10                        | 010                            |             | 興助日期(起)~(近)                                                                                                    |                |          |
|          | 统一编辑                                                                                                    |                                                                                                    |                                                                                                    |                                          | 總總統編號                          |                                |             | 中報状態 全部 🗸                                                                                                    |                |          |
| 오 생      | 全不爛                                                                                                    | 中報表列印                                                                                                    | 確認送出 撤款借列                                                                                               | (印 上傳聲明夢項表                               |                                |                                |             |                                                                                                    | 頁次 1 V 每頁顯示 15 |          |
|          | 15/88                                                                                                    | 社師問題                                                                                                    | 總政書已列印                                                                                                  |                                          | 中枢新市                           | 中報状態                           | 统一编列        | 訪祝茜菇人名福                                                                                                    | 用納税額 電子総数      | 教明事項表    |
|          | 摇瞪                                                                                                    | 査                                                                                                    | Æ                                                                                                    | 24853127                                 | 高雄市                            | 已存獲待傳送                         | C-C2804     | ALL ALL DESCRIPTION OF A DESCRIPTION OF A DESCRIPTION OF | 49,249         | N        |
|          |                                                                                                    |                                                                                                    |                                                                                                    |                                          |                                |                                |             |                                                                                                    | 真次 1 🗸 毎頁顯示 15 | → 筆・線筆数: |
| 1. #<br> | ■報告欄:<br>(編編)<br>(編編)<br>(編)<br>( | , 輸入服稅資料<br>長外印, 確認資料<br>差出。將資料認出<br>着外印)<br>盛後升印, 將從件<br>一己聽懂完成,第一<br>二<br>二<br>二<br>二<br>二<br>二<br>二<br>二<br>二<br>二<br>二<br>二<br>二 | 正確<br>, 送出後, 中報資料如有<br>物分中報表<br>, 助う列印版款責及附利(<br>活實利得送到主權,<br>主體符符處理結果, 可列口<br>人員, 始続失政原因。<br>即已去上條報應知。 | 盤課。仍可於中期期間<br>役件章之中指表。並提供<br>印有论件章之中指表。』 | 冒满的修正做再<br>N種執至財金衛<br>B款書及使用電子 | 大説出<br>8213就:動場「確認送5<br>子厳歌功能・ | 土」後・中報資料の有償 | Ⅰ. ⑦司於中級基際編進約修正並再次送出。                                                                                                    |                |          |

操作說明:

- 申報業者於建檔完成後可勾選彙總繳納案件,再點選【申 報表列印】鍵,確認申報資料是否正確。
- 系統判斷「申報狀態」為已存檔待傳送,未點選【確認送出】鍵,彈出「未點選「確認送出」不會有收件章, 要有收件章請先點選「確認送出」視窗。

<sup>&</sup>lt;u>『服務型智慧政府 2.0 推動計畫—地方稅智慧線上服務委外服務案』軟體使用手冊</u>V1.1 作業畫面 3:申報表列印

| 作 | 業 | 書 | 面 | 4 | : | 彙總約 | 敫納 | 案 | 件 | 申 | 報表 | έ |
|---|---|---|---|---|---|-----|----|---|---|---|----|---|
|---|---|---|---|---|---|-----|----|---|---|---|----|---|

| 10000                              | 违理名稱                       | 連接手       | 起花號碼 | 造理乐(件)教 | The second second |        |         |
|------------------------------------|----------------------------|-----------|------|---------|-------------------|--------|---------|
| 項目                                 | 急發名稱可加                     | 46,71,717 |      |         | 小計金額              | 积平     | 進納稅額    |
| 代わ銀項目<br>(収受外來<br>書證代わ取<br>(印花紀之湯) |                            |           |      |         |                   |        |         |
|                                    |                            |           |      |         |                   |        |         |
| 1.21                               | 無錢收據(每張憑證<br>250元以上)       | 09-10     |      | 12      | 12, 312, 312      | 4/1000 | 49, 249 |
|                                    | 県鉄收接(毎張憑證<br>249元以下)       | -         |      |         |                   | 4/1000 |         |
| 東地板的項<br>日(自行者                     | 承攬契據是押標金(每<br>件憑證1,000元以上) |           |      |         |                   | 1/1000 |         |
| 立之應税造<br>經)                        | 承攬契據及押標金(每<br>件憑證999元以下)   |           |      |         |                   | 1/1000 |         |
|                                    | 買賣動產與讓                     |           |      |         |                   | 12.6   |         |
|                                    |                            |           |      | 0       | 0                 | 1/1000 | 0       |
| 小計                                 |                            |           | 0    | 12      | 12, 312, 312      | 4/3000 | 49, 249 |
|                                    |                            |           |      | 0       | 0                 | 12元    | 0       |
| 合計<br>納税義務<br>代表人:                 | 人(中報享位):<br>(中報享位):        | inan te   | -    | 12      | 12, 312, 312      |        | 49, 249 |

#### 稅捐稽徵處 分處 使用自製憑證印花稅總徵申報表

#### 作業畫面5:確認送出

|   | LRX501_彙總繳納申報                                                                                                    |                                                                                   |                                            |                                    |                  | 亭型大小:               | 太(史)业]  |
|---|----------------------------------------------------------------------------------------------------|-----------------------------------------------------------------------------------|--------------------------------------------|------------------------------------|------------------|---------------------|---------|
|   | 【查詢】                                                                                                    |                                                                                   |                                            |                                    |                  | ×                   | 約 清除    |
|   | 中報務市 全部 🖌                                                                                                    | 中報年月 10                                                                           | 10                                         | 興動日期(起)~(迄)                        | ~                | 5 m                 |         |
|   | 統一編號                                                                                                    | 囊總繳納編號                                                                            |                                            | 中報状態                               | 全部 🖌             |                     |         |
| 슢 | 選 全不選 申報表列印 確認                                                                                                    | 送出 潮軟書列印 上傳聲明                                                                     | 月臺項表                                       |                                    | 頁次 1             | → 毎頁顧示 15 →         | 筆·總筆數:  |
|   | 查/編 註錄與否 厳款書已列印                                                                                                    | 最終激結編號 中程務市                                                                       | 中報状態                                       | t-編號 納税務                           | 缩人名福             | 唐納祝額 電子厳欲           | 被明事项表   |
|   | 編輯 吾 吾                                                                                                    | No. 10. ( 東注市                                                                     | 已存懂待傳送                                     | (plinip) and the second            | Prendomen Print  | 49,249              | N       |
|   |                                                                                                    |                                                                                   |                                            |                                    | 頁次 1             | → 毎頁顧示 15 →         | 筆·總筆数:. |
|   | 1. 中報步堤:<br>->點還「編輯」输入類稅資料<br>->點還「申報表列印」確認資料正確<br>->點還「確認送出」將資料送出,送出<br>->點還「做認進力」將資料送出,送出<br>->問題還「申報表列印」<br>->可點還「申報表列印」」為收件單的中<br>2. 申報表規範提「確認送出」塗,始可<br>3. 申報狀態說明:<br>已存權待傳送:已建權完成,等符查資料<br>中報完成:完成申報。<br>申報完成:完成申報。 | 2後,申報資料如有錯誤,仍可於申<br>報表<br>列印編款書及附有收件章之申報表<br>傳送到主機。<br>待處理就果,可列印有收件章之申<br>始間失取原因。 | 報期間屆滿前修正並再:<br>, 並提供連結至討金編新<br>報表、獻款書及使用電子 | ₩述<br>22功能:監護「確認送出」後・中報資<br>*厳款功能・ | 4如有錯誤 - 仍可於中報期間J | <b>副滿前修正並再</b> 次送出。 |         |

操作說明:

- 申報業者確認申報資料無誤後,勾選彙總繳納案件,再 點選【確認送出】鍵。
- 系統判斷「申報狀態」為已存檔待傳送,彈出「送出確 認」視窗。
- 申報業者確定送出申報案件時按【確認】鍵,若要取消 則按【取消】鍵。

作業畫面6:申報狀態更新

|        | 501_彙總統 | 做納申報           |          |       |         |               |             |                 |              | 亭型大小:   | 太(史)业[        |
|--------|---------|----------------|----------|-------|---------|---------------|-------------|-----------------|--------------|---------|---------------|
| 2 【查詢】 |         |                |          |       |         |               |             |                 |              | 2       | 找 清除          |
| 申報務市   | 全部 🗸    | ]              |          | 申報年月  | 1010    |               | 興動日期(起)~(注) | ~               |              |         |               |
| 統一編號   |         |                | *        | 唐柳纳编号 |         |               | 申報狀態        | 全部 🗸            |              |         |               |
| * # *  | 不竭 💷    | 服表列的 確認        | 送出 撤款書列  | 印上哪   | 韓明華頃表   |               |             | P.              | i次 1 → 向页    | ■示 15 🗸 | ) M + 10 M PC |
| 查/編    |         | <b>建数机</b> 已列印 | Renau    | 中联新市  | 448V6   | 8-390         | MEAN        | 人名福             | <b>BINKU</b> | 127/090 | RODUC         |
| - 編輯   | 죸       | 蚕              | service; | 高雄市   | 中報資料已構送 | Legitigation: | PERCANANA S | nga nanga péker | 49,249       | 電子繳款    | N             |
|        |         |                |          |       |         |               |             |                 | 次   ~ 6月     | 順示 15 🗸 | 1 · 10 10 10: |

補充說明:確認送出的彙總繳納案件「申報狀態」更新為「申報 資料已傳送」,申報資料如有錯誤,仍可於申報期間屆 滿前修正並再次送出。

作業畫面 7: 繳款書列印

| a) | 【查询】       |      |          |          |        |         |         |              |             |                       |          |   |
|----|------------|------|----------|----------|--------|---------|---------|--------------|-------------|-----------------------|----------|---|
|    | 中枢标志       | 全部 🗸 |          |          | 中報年月[  | 1010    |         | 興動日期(起)~(这)  | -           | ()                    |          |   |
|    | 统一编辑       | 1    |          |          | 總衛納編號  |         |         | 中報状態         | 全部 🗸        |                       |          |   |
| Ŷ  | <b>1</b> 2 | 禾盤 ♥ | 報表列印 確認  | 医出 潮歌書列  | 167 上哪 | 被明事项表   |         |              | 1           | 【次 <mark>1∨</mark> 毎3 | 1版示 15 🗸 |   |
|    | 1/1        | 植植梨香 | BINGESIE | -        | 中联制作   | 40R35   | Mer-34  | 納代商務         | 1.SM        | REATERN               | 117100   |   |
|    | :44        | 查    | <b>T</b> | mowing 1 | 高雄市    | 中程資料已傳送 | NONITAL | 49402244-045 | Invite also | 49,249                | 電子處敗     | N |

- 1. 申報業者勾選彙總繳納案件,再點選【繳款書列印】鍵。
- 系統判斷「申報狀態」為申報資料已傳送,彈出產出繳 款書。

|                                                                                                    |                                                                                                    |                                                                                                    | 3                                                                                                    | 税捐稽徵应                                                                                                    | 分属                                                                                                    |                                                                                                    | 的精神:                                                                                                    | A. W.M. R. R. R. W.M.                                                                                                    |          |
|----------------------------------------------------------------------------------------------------|----------------------------------------------------------------------------------------------------|----------------------------------------------------------------------------------------------------|----------------------------------------------------------------------------------------------------|----------------------------------------------------------------------------------------------------|----------------------------------------------------------------------------------------------------|----------------------------------------------------------------------------------------------------|----------------------------------------------------------------------------------------------------|----------------------------------------------------------------------------------------------------|----------|
| 地                                                                                                    | 方税                                                                                                    | 1                                                                                                    | 13年02月印                                                                                                    | 花税應納税制                                                                                                    | 領繳款書                                                                                                    |                                                                                                    | MRA#                                                                                                    | (收款作服納透證。                                                                                                    | -        |
| 的现表:                                                                                                    | 務人:                                                                                                    |                                                                                                    |                                                                                                    | 絶                                                                                                    | 一編號:                                                                                                    | 100                                                                                                    |                                                                                                    |                                                                                                    |          |
| 他址:<br>管理代<br>服約期                                                                                            | ★共<br>號:<br>限:限113年04                                                                                                    | 月02日前期約                                                                                                    |                                                                                                    | ₩ZΞ A                                                                                                    | <b>貴人、代表</b> )                                                                                                    | 成管理人:                                                                                                    | 1.10                                                                                                    | 1134-02月 05日 #                                                                                                    | 8.47     |
|                                                                                                    | 木 稅                                                                                                    |                                                                                                    |                                                                                                    | 송 박()                                                                                                    | (宾)                                                                                                    | 10.1                                                                                                    | AALTA                                                                                                    | <b>我我公康度應收</b>                                                                                                    |          |
| -19.11                                                                                                    | \$5, 678, 6                                                                                                    | 54                                                                                                    | 2                                                                                                    | \$位個陸拾染其林                                                                                                    | 纤维信任检理                                                                                                    | 元整                                                                                                    |                                                                                                    |                                                                                                    | _        |
|                                                                                                    | 212.5 16                                                                                                    |                                                                                                    | 治理全難                                                                                                    |                                                                                                    | 就半(每件                                                                                                    | .2                                                                                                    |                                                                                                    |                                                                                                    |          |
| <b>课税</b><br>資料                                                                                              | 透现模的                                                                                                    | uuu                                                                                                    | 40, 676.                                                                                                    | 004.020                                                                                                    |                                                                                                    | 0,001                                                                                                    |                                                                                                    |                                                                                                    |          |
| <ul> <li></li></ul>                                                                                          | <ul> <li>総批領處 5 倍至<br/>1方式:</li> <li>) 該種級納: 證:</li> <li>) 高片金融字網幣</li> <li>1. 縣市</li> </ul>                                                                                                    | 15 倍之罰雖。<br>至代收犯款金融機構<br>(明總轉該難約:請)<br>2. 機關解請                                                                                                    | (都局不代收)。<br>至網路繳稅服務網站<br>3. 繳款金額                                                                             | 祝報3 英元以下来(<br>(病法: https://pay<br>4. 取約表止日                                                                                                    | tax.nat.gov.ta<br>5.資料號                                                                                                    | b家、菜用客、米 ()進行総約並続へ ()通行総約並続へ ()、資す                                                                                                    | 单(OE)等使<br>下列資料:<br>千年月                                                                                                    | 利南店毗約。<br>7. 檢查號                                                                                                    | Т        |
| -                                                                                                    | 新先市                                                                                                    | 沙土分藏沙土区                                                                                                    | 5678654                                                                                                    | 130405                                                                                                    |                                                                                                    | 13                                                                                                    | 02                                                                                                    | 63                                                                                                    | Ι.       |
| 處子                                                                                                    | K:                                                                                                    |                                                                                                    | 經辨人:                                                                                                    | 潘延能                                                                                                    |                                                                                                    | 查询電話:0                                                                                                    | 2-864322                                                                                                    | 88 分機:112                                                                                                    |          |
|                                                                                                    |                                                                                                    |                                                                                                    |                                                                                                    |                                                                                                    | 700                                                                                                    |                                                                                                    | MIL ?                                                                                                    | (fp                                                                                                    |          |
| 地 7<br>11 秋天 1                                                                                               | 方税<br>務人:回試名編                                                                                                    | 1                                                                                                    | 新北市政府:<br>13年02月印                                                                                            | 稅捐稽徵處?<br>花稅應納稅1                                                                                                    | 》止分處<br>額繳款書<br>一篇號:6                                                                                                    |                                                                                                    | 州北个 報月<br>證明 聯<br>約改長甚<br>, お助於                                                                                                    | 1印<br>本聯維收款蓋章後<br>人代替印花批素使用<br>舊納印花批之憑證上                                                                                                    | 2        |
| 地;<br>的 稅義:<br>告述::<br>晋照例期                                                                                  | 方 我<br>務人: 测试名稱<br>臺北<br>號: F28<br>既: 版113年04<br>本                                                                                                    | 1<br>1<br>月 02日 新統納                                                                                                    | 新北市政府<br>13年02月印<br>33                                                                                       | 税捐稽徵處?<br>花税應納税1<br>第之三<br>章                                                                                                    | 少止分處<br>領繳款書<br>一編號:6<br>(責人、代表<br>(責人、代表<br>(案))                                                                                                    | 人或管理人:                                                                                                    | 開総中報約<br>證明期<br>約衣長務<br>・お助於<br>(前応重要)                                                                                                    | 1印<br>本単純化数重素後<br>人代替印花数素使用<br>進納印花数之透理上<br>113年02月05日<br>3<br>気化数公庫支援成                                                                                                    | · 2<br>- |
| 地;<br>約稅表:<br>管理代]<br>項目                                                                                     | 方 我<br>務人: )) 試名編<br>費北<br>號: F28<br>限: 所113年04<br>本 乾<br>\$5, 678, 6                                                                                                    | ;<br>1<br>1<br>月 02 日 府 称 称<br>54                                                                                                    | 新北市政府:<br>13年02月印<br>33                                                                                      | 税捐稽徵處約<br>花税應納税<br>業之三<br>身<br>サ()<br>\$4(10法会用其約                                                                                                    | 止分處<br>領繳款書<br>- 編號:G<br>(責人、代表<br>(責人、代表<br>(末)))<br>(件除信任物理)                                                                                                    | 人或管理人:<br>(天型)                                                                                                    | 朝北十 祖介<br>證明期<br>約代長書<br>・ お助於<br>(内応重素)                                                                                                    | 100<br>木帶線收款置車後<br>人代替印花就素使用<br>應納印花款之憑證上<br>113年02月05日<br>113年02月05日<br>113年                                                                                                    | · 2.     |
| 地 7<br>的 稅義 3<br>                                                                                            | 方 税<br>務人:同試名編<br>臺北<br>號:F25<br>照:限113年04<br>本 稅<br>\$5,678,6<br>勇度23萬                                                                                                    | і<br>1<br>1<br>1 02 гі жі жісля<br>54                                                                                                    | 新北市政府:<br>13年02月印<br>33                                                                                      | 税捐稽徵處<br>花稅應納税<br>**<br>**<br>**<br>**(個性か是X#                                                                                                    | 止分處<br>須繳款書<br>一編號:G<br>費人、代表<br>(責人、代表<br>(其)<br>(7性値((本)))<br>報準(每))                                                                                                    | 人或管理人:<br>夜1<br>元整<br>5)                                                                                                    | 朝北中 祖介<br>授明 順<br>約れ長書<br>・おいか<br>(商店王本)                                                                                                    | 100<br>本単純収款置単進<br>人代替印花就素使用<br>進約印花就之憑健上<br>113年02月05日 3<br>収載公準度開成<br>しまま                                                                                                    | · 2 .    |
| 地,<br>約 稅義;<br>                                                                                              | 方 稅<br>務人 : )) 試名額<br>量北<br>號 : F25<br>本 稅<br>\$5,678,6<br>金之務<br>本 敕<br>\$5,678,6<br>金之務<br>\$5,678,6<br>金之<br>\$<br>\$<br>\$<br>\$<br>\$<br>\$<br>\$<br>\$<br>\$<br>\$<br>\$<br>\$<br>\$<br>\$<br>\$<br>\$<br>\$<br>\$                                                                                                    | 1<br>1<br>1 02 (1 ) 27 (1 ) 27 (1 ) | 新北市 政府<br>13年02月印<br>33<br>33<br>38<br>5,675                                                                 | 税捐稽徵處<br>花稅應納税<br>業之三                                                                                                    | 上分處<br>須繳款書<br>一編號:G<br>費人、代表<br>(責人、代表<br>(第)<br>(行陸値位拾冊<br>夜東(等)                                                                                                    | 人或管理人:<br><del> (元整<br/>5)</del><br>8.001                                                                                                    | 朝助中 祖介<br>證明期:<br>州北長岳<br>・お助約<br>(育る重ま)<br>人)                                                                                                    | 197<br>本時時点影賞素成<br>人代替印花就素達用<br>高新印花就之憑確上<br>113年02月05日<br>は<br>は美学                                                                                                    | · 2 .    |
| 地;<br>的 稅 義 ;<br>·<br>·<br>·<br>·<br>·<br>·<br>·<br>·<br>·<br>·<br>·<br>·<br>·<br>·<br>·<br>·<br>·<br>·<br>· | 方 税<br>巻人: )) 以ぶ 8 編<br>差 北<br>焼: F 25<br>原 113年04<br>本 税<br>55,673,6<br>高度を通<br>高度後<br>高度<br>高度<br>高度<br>高度<br>高度<br>高度<br>高度<br>高度<br>高度<br>高度                                                                                                    | 1<br>1<br>1<br>1<br>1<br>1<br>1<br>1<br>1<br>1<br>1<br>1<br>1<br>1<br>1<br>1<br>1<br>1<br>1                                                                                                    | 新北市 政府<br>13年02月印<br>33<br>5.678<br>泉神人                                                                      | 税捐稽徵處況<br>花稅應納税<br>業之三<br>6<br>95(((日本会正义))<br>855((日本会正义))<br>855((日本会正义))<br>855((日本会正))<br>855((日本会正))<br>855((日本<br>(日本)))<br>855((日本会正))<br>855((日本<br>(日本)))<br>855((日本))<br>855((日本))<br>855((日本)))<br>855((日本))<br>855((日本))<br>855((日本))<br>855((日本)))<br>855((日本))<br>855((日本))<br>855((日本)))<br>855((日本))<br>855((日本))<br>855((日本))<br>855((日本)))<br>855((日本))<br>855((日本))<br>855((日本)))<br>855((日本))<br>855((日本))<br>855((日本)))<br>855((日本))<br>855((日本))<br>855((日本)))<br>855((日本))<br>855((日本))<br>855((日本)))<br>855((日本))<br>855((日本))<br>855((日本)))<br>855((日本))<br>855((日本)))<br>855((日本))<br>855((日本)))<br>855((日本))<br>855((日本)))<br>855((日本))<br>855((日本)))<br>855((日本)))<br>855((日本))<br>855((日本)))<br>855((日本))<br>855((日本)))<br>855((日本))<br>855((日本)))<br>855((日本)))<br>855((日本)))<br>855((日本)))<br>855((日本)))<br>855((日本)))<br>855((日本)))<br>855((日本)))<br>855((1+)))<br>855((1+)))<br>85 | 少止分處<br>須織款書<br>一編號:G<br>(責人、代表<br>(責人、代表<br>(第))<br>(計注個位於時間<br>(本本)(書))                                                                                                    | 人或管理人:<br>(元整<br>5)<br>8.001<br>查钩電話:0                                                                                                    | 開発中報子報子報子報子報子報告報報報<br>「新加売」、新加売<br>「新加売」<br>日前店重業人<br>1<br>1<br>1<br>1<br>2-8643222                                                                                                    | 197<br>本務務の改革業務<br>人代学行送産業後期<br>高新行送税で活動は<br>113年02月05日1<br>名を設め業務務会<br>名集業<br>88 分機:112                                                                                                    | · 2      |
| 地 7<br>約 税 表 ::<br>· · · · · · · · · · · · · · · · · ·                                                       | <b>方税</b><br>養人: 河試志報<br>養北<br>第: FR113年04<br>本 乾<br>55,678,6<br><u>西田王明</u><br>法理王明<br>二<br>法理王明<br>二<br>法<br>王<br>王<br>王<br>王<br>王<br>王<br>王<br>王<br>王<br>王<br>王<br>王<br>王<br>王<br>王<br>王<br>王<br>王                                                                                                    | 1<br>1<br>1<br>1<br>1<br>1<br>1<br>1<br>1<br>1                                                                                                    | 新北市 政府<br>13年02月印<br>33<br>5.07版<br>级两人:<br>新北市 政府<br>13年02月印                                                | 税捐稽徵處ジ花稅應納稅1<br>株稅應納稅1<br>株 ★ 1000 - 1000 -                                                                                                    |                                                                                                    | 人或管理人:<br>(表)<br>(表)<br>(表)<br>(表)<br>(表)<br>(表)<br>(表)<br>(表)                                                                                                    | 前北半 私,<br>「<br>「<br>「<br>「<br>市<br>れ<br>、<br>お<br>い<br>ホ<br>、<br>お<br>い<br>ホ<br>、<br>あ<br>、<br>あ<br>、<br>、<br>お<br>い<br>れ<br>た<br>、<br>あ<br>、<br>、<br>あ<br>、<br>、<br>あ<br>、<br>、<br>あ<br>、<br>、<br>あ<br>、<br>、<br>あ<br>、<br>、<br>、<br>あ<br>、<br>、<br>、<br>あ<br>、<br>、<br>、<br>ち<br>、<br>、<br>、<br>、<br>、<br>、<br>、<br>、<br>、<br>、<br>、<br>、<br>、                                                                                                    | 170<br>本務務であまま後<br>人た参いたにまま後用<br>高的いたにまま後用<br>高的いたにままであま<br>ままま<br>88 分機:112<br>112<br>112<br>112<br>112<br>112<br>112<br>112                                                                                                    | · R. 48  |
| 地 7<br>約 税 表 :: (代期)<br># 報 報 報 報 新<br># 章 新<br>地 ::                                                         | 方 税<br>養人: )) 試える額<br>養元<br>第: F22<br>年: 78,113年04<br>本 乾<br>55,678,6<br>高度を補<br>ろ数年の約<br>長:<br>一<br>方 税                                                                                                    | 1<br>1<br>1<br>1<br>1<br>1<br>1<br>1<br>1<br>1<br>1<br>1<br>1<br>1                                                                                                    | 新北市 政府<br>13年02月印<br>3<br>5.0%<br>規則人:<br>新北市 政府<br>13年02月印<br>區                                             | 税捐稽徵處2<br>花稅應納税1<br>★                                                                                                    | 2 止分處書<br>一編號: 6<br>  ★人、代表<br>   ★人、代表<br>   ★本(年)<br>   ★本(年)<br>   ★本(年)                                                                                                    | 人成管理人:<br>元皇<br>5.001<br>金钩電話:0<br>代 化                                                                                                    | 前北半 紙子 経営研算:<br>新北北美術 ・おいか (前方重要な) (前方重要な) (前方重要な) (1) (1) | 179<br>本療務(未業業後<br>人大学で記念美後用<br>前内で記念美後用<br>113年-02月 05日 1<br>113年-02月 05日 1<br>13年-02月 (5日 1<br>13年-02月 (5日 1<br>113年-02月 (5日 1<br>1<br>1<br>1<br>1<br>1<br>1<br>1<br>1<br>1<br>1<br>1<br>1<br>1                                                                                                    | · 2      |
| 地方 电子 一 一 一 一 一 一 一 一 一 一 一 一 一 一 一 一 一 一                                                                    | 方 税<br>養人: )) 試える線<br>金丸.<br>数: F26<br>本 私<br>5. 673.6<br>高度在時<br>小数人2 軒 - 27<br>高度後的<br>た.<br>読ん<br>方 税                                                                                                    | 1<br>1<br>1<br>1<br>1<br>1<br>1<br>1<br>1<br>1<br>1<br>1<br>1<br>1                                                                                                    | 新北市 政府<br>13年02月印<br>33<br>5.0%<br>展開人:<br>第1北市 政府<br>13年02月印<br>區                                           | 税捐稽微處2<br>花税應納税1<br>また二<br>の<br>184 (1914)<br>184 (1914)  | 2上分處<br>須織款書<br>一編號:C<br>2<br>2<br>月人、代表<br>(天)<br>117強値(4)<br>(平)<br>(平)<br>(平)<br>(平)<br>(平)<br>(本)<br>(本)<br>(本)<br>(本)<br>(本)<br>(本)<br>(本)<br>(本)<br>(本)<br>(本                   | 人成管理人:<br>(1)<br>(1)<br>(1)<br>(1)<br>(1)<br>(1)<br>(1)<br>(1)                                                                                                    | 前島中私市<br>提明第二<br>前衣表示<br>・<br>新和奈<br>・<br>新和奈<br>・<br>新和奈<br>・<br>新和奈<br>・<br>新和奈<br>・<br>新和奈<br>・<br>新和奈<br>・<br>新和奈<br>・<br>新和奈<br>・<br>新和奈<br>・<br>新和奈<br>・<br>新和奈<br>・<br>新<br>二<br>第一<br>・<br>第一<br>、<br>第一<br>、<br>第一<br>、<br>第一<br>、<br>第一<br>、<br>第一<br>、<br>第一<br>、                                                                                                    | 179<br>本要様代表重素後<br>人大学で記載重後期<br>113年02月05日<br>113年02月05日<br>13年の2月05日<br>13年の11<br>13年の2月05日<br>13年の11<br>13年の11 | · 2 ·    |
| 地                                                                                                    | 方 税<br>務人: 河区 左線<br>差見:<br>深: 〒133年04<br>茶店 (133年04<br>茶店 (133年04<br>茶居 (133年04<br>茶居 (133                                                                                                    | 1<br>7 02 cs m an an<br>54<br>54<br>54<br>54<br>54<br>54<br>54<br>54<br>54<br>54<br>54<br>54<br>54                                                                                                    | 新北市 政府<br>13年02月印<br>33<br>5.6位<br>編件人<br>新北市 政府<br>13年02月印<br>舊                                             | 税捐稽徵處 税捐稽徵處 税捐稽徵處 4 即(1) 35.6月26日末14 84.6月 税捐稽徵處 1 1<                                                                                                    | 2上分處<br>須微款書<br>★人、代表<br>(★)<br>(1)(注意(((人)))(1)(注意(((人)))(1)(注意(((人)))(1)(1)(((人)))(1)(1)(((A)))(1)(1)(1)(1)(1)(1)(1)(1)(1)(1)(1)(1)(                                                | 人 成 学 埋 人 :                                                                                                    |                                                                                                    | 170<br>本学校代表工業を<br>人大学が下記ままま<br>前小下記ままま<br>40<br>40<br>40<br>40<br>40<br>40<br>40<br>40<br>40<br>40                                                                                                    | · 2 ·    |
| 地方 化表 : : : : : : : : : : : : : : : : : :                                                                    | 方 我<br>→ 人: 川氏去線<br>また、<br>家: F22<br>際: 死[1]3年04<br>多5, 673,6<br>本<br>また<br>本<br>また、<br>55, 673,6<br>小田<br>本<br>また、<br>55, 673,6<br>小田<br>本<br>また、<br>55, 673,6<br>小田<br>本<br>また、<br>55, 673,6<br>小田<br>本<br>また、<br>55, 673,6<br>小田<br>本<br>また、<br>55, 673,6<br>小田<br>本<br>また、<br>55, 673,6<br>小田<br>本<br>また、<br>55, 673,6<br>小田<br>本<br>また、<br>55, 673,6<br>小田<br>本<br>また、<br>55, 673,6<br>小田<br>本<br>また、<br>55, 673,6<br>小田<br>本<br>55, 673,6<br>小田<br>本<br>55, 6<br>八田<br>本<br>55, 6<br>八田<br>二<br>55, 6<br>八田<br>二<br>55, 6<br>八田<br>二<br>55, 6<br>八田<br>二<br>55, 7<br>八田<br>二<br>55, 7<br>八田<br>55, 7<br>八田<br>55, 7<br>八<br>55, 7<br>八田<br>55, 7<br>八田<br>55, 7<br>1<br>55, 7<br>八田<br>55, 7<br>1<br>1<br>1<br>1<br>1<br>1<br>1<br>1<br>1<br>1<br>1<br>1<br>1 | 1<br>1<br>1<br>1<br>1<br>1<br>1<br>1<br>1<br>1<br>1<br>1<br>1<br>1<br>1<br>1<br>1<br>1<br>1                                                                                                    | 新北市 政府<br>13年02月 印<br>13<br>5.075<br>展開人<br>第5.075<br>展開人<br>第5.075<br>展開人<br>第5.075<br>展開人<br>第5.075<br>展開人 | 税捐稽微處 税捐稽微處 後年 6 954.671 854.671 854.671 1 <                                                                                                    | 9止分處<br>須厳款書<br>- 編號:G<br>1 貫人、代表<br>(★)<br>(178:8/(14:8/44)<br>(178:8/(14:8/44)<br>)<br>上分處書<br>MR(表恭人<br>R)<br>8 m 化 額                                                              | 人成学理人:<br>(表生)<br>(表句)<br>(表句)<br>(表句)<br>(我一次)<br>(我一次)<br>(我一)<br>(我一)<br>(我一)<br>(我一)<br>(我一)<br>(我一)<br>(我一)<br>(我一)<br>(我一)<br>(我一)<br>(我一)<br>(我一)<br>(我一)<br>(我一)<br>(我一)<br>(我一)<br>(我一)<br>(我一)<br>(我一)<br>(我一)<br>(我一)<br>(我一)<br>(我一)<br>(我一)<br>(我一)<br>(我一)<br>(我一)<br>(我一)<br>(我一)<br>(我一)<br>(我一)<br>(我一)<br>(我一)<br>(我)<br>(我一)<br>(我)<br>(我)<br>(我)<br>(我)<br>(我)<br>(我)<br>(我)<br>(我 |                                                                                                    | 170<br>173<br>本学校で第二年ままで<br>173<br>40<br>173<br>40<br>175<br>175<br>175<br>175<br>175<br>175<br>175<br>175                                                                                                    | · R      |
| 地 スス<br>新 税 表 ス<br>第 徴 板 項 日                                                                                 | 方 税                                                                                                    | 1<br>1<br>1<br>1<br>1<br>1<br>1<br>1<br>1<br>1<br>1<br>1<br>1<br>1                                                                                                    | 新北市 政府<br>13年02月 印<br>3                                                                                      | 税捐稽徵處 税捐稽徵處 税花稅應納税 ▲ ▲ ★ ★<                                                                                                    | 少止分處<br>領微款書<br>一編號: 6<br>貴人、代表<br>(天)<br>(11)時間(1)時間(1)時間<br>一般號: 6<br>貴人、代表<br>(天)<br>(11)時間(1)時間(1)時間(1)時間(1)<br>(日)<br>(日)<br>(日)<br>(日)<br>(日)<br>(日)<br>(日)<br>(日)<br>(日)<br>(日 | 人成学理人:<br>(1)<br>(1)<br>(1)<br>(1)<br>(1)<br>(1)<br>(1)<br>(1)                                                                                                    |                                                                                                    | 177<br>- 新聞会主業主要<br>- 小売や75歳に業務内<br>- 小売や75歳に業務内<br>- 13月-02月 05日 4<br>- 13月-02月 05日<br>- 13月-02月 05日<br>- 13月-02月<br>- 13月-02月<br>- 13月-02<br>- 13<br>- 13<br>- 13<br>- 13<br>- 13<br>- 13<br>- 13<br>- 13                                                                                                    | · 2 .    |

操作說明: